# LDAP VE WORDPRESS İLE KURUMSAL PERSONEL KİŞİSEL WEB ALANI

#### Murat ÖZALP (Bilecik Üniversitesi, BİDB)

Ulaknet Çalıştay ve Eğitimi 2011 (KTÜ

# NEDİR BU ÇALIŞMA?

Kısaca;

bildiğimiz kişisel web sunucusudur. Kurumsal bir yapıda isteyen her personele kişisel web alanı tahsis edilmesi için kullanılabilir.

- İnternet üzerindeki örnekler:
  - blogspot.com
  - blogcu.com

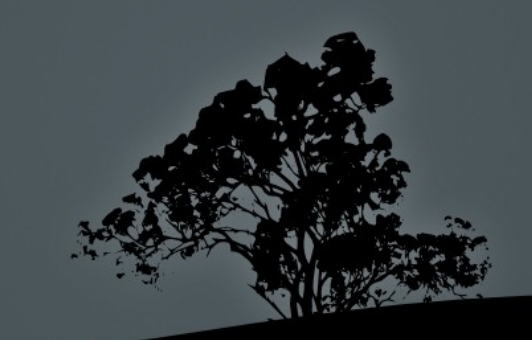

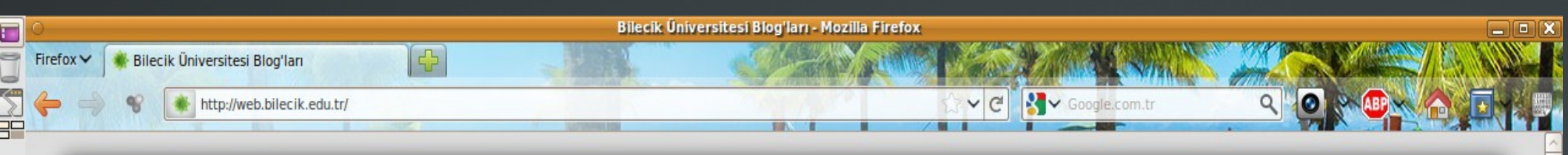

#### **BILECIK ÜNIVERSITESI BLOG'LARI**

Posts Comments

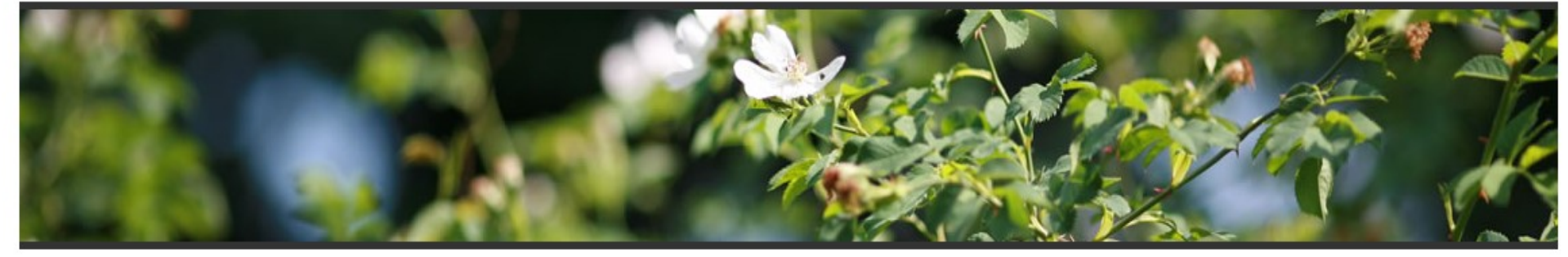

#### Web sayfasına dosya ekleme

C°

Ò

-

#### BY ADMIN, ON ŞUBAT 20TH, 2011

Web sunucusu üzerinde disk imkanları kısıtlı olduğundan, her kullanıcıya 100MB kullanım alanı tanımlanmıştır. Bu nedenle büyük dosyalarınızı, internet üzerinde dosya paylaşım hizmeti veren sitelere (Örnek: dosya.tc) gönderip, kendi web sitenizde de bu dosyanın adresini yayınlayabilirsiniz.

🤛 COMMENTS ARE CLOSED 🛛 🖆 GENEL

#### **Kişisel Web Siteleri**

BY ADMIN, ON EKIM 11TH, 2010

Kişisel web sunucusu devreye alınmıştır. Kendinize ait bir web sitesi istiyorsanız, Bilgi İşlem Dairesi Başkanlığı'na başvurabilirsiniz.

SCOMMENTS ARE CLOSED SCIENCE

#### SON YAZILAR

- Strategia Firmasıyla Yazılım ve Veritabanı Eğitimi 13. Nis. 2011.
- RAPORLUYUM 12. Nis. 2011.
- Duyuru (Devamsızlıklar hk.) 09. Nis. 2011.
- Makale:Uluslararası Taşımacılık ve Lojistik 05. Nis. 2011.
- Resminiz Facebook reklamlarında çıkabilir! 02. Nis. 2011.
- Mühendislik Bilimi I Ara Sınav Sonuçları Açıklanmıştır 01. Nis. 2011.
- Linuxde Komut Satırından Tarih ve Saat İşlemleri 01. Nis. 2011.
- İstatistik Quiz Tarihleri 30. Mar. 2011.
- Internet Explorer'ın faydaları 28. Mar. 2011.
- Sınav sonuçları 28. Mar. 2011.
- Sınav Sonuçlarıyla ilgili düşünceleriniz o\_kocar@hotmail.com adresine email olarak gönderirseniz değerlendirmeye alınacaktır. - 24. Mar. 2011.
- Hidrolik ve Pnomatik Sınav Sonuçları Açıklanmıştır 24. Mar. 2011.
- Microsoft Ofis için Eğitim Dokümanları 24. Mar. 2011.
- Ağ Benzetim ve Modelleme Programları 23. Mar. 2011.
- PCAP dosyası arama, bulma 23. Mar. 2011.
- Cisco Packet Tracer 23. Mar. 2011.
- PhpMotion 23. Mar. 2011.

#### KISAYOLLAR

#### • Giriş

- Yazılar RSS
- Yorumlar RSS
- WordPress.org

#### AKTIF BLOGLAR

 Öğr. Gör. Muhammet KARADENİZ

- Vedat Marttin
- Sinan Esen
- Musa Turkan
- Yusuf Muştu
- Tolga ŞENER
- mehmet ali paylan
- Ali Acılar
- Makine Programı
- Murat Özalp

🗱 Resimler: 4/4 Yüklenen: 38 KB Hız: 26.26 KB/s Zaman: 1.448

🐋 🖌 🔏 1.450s 🧧

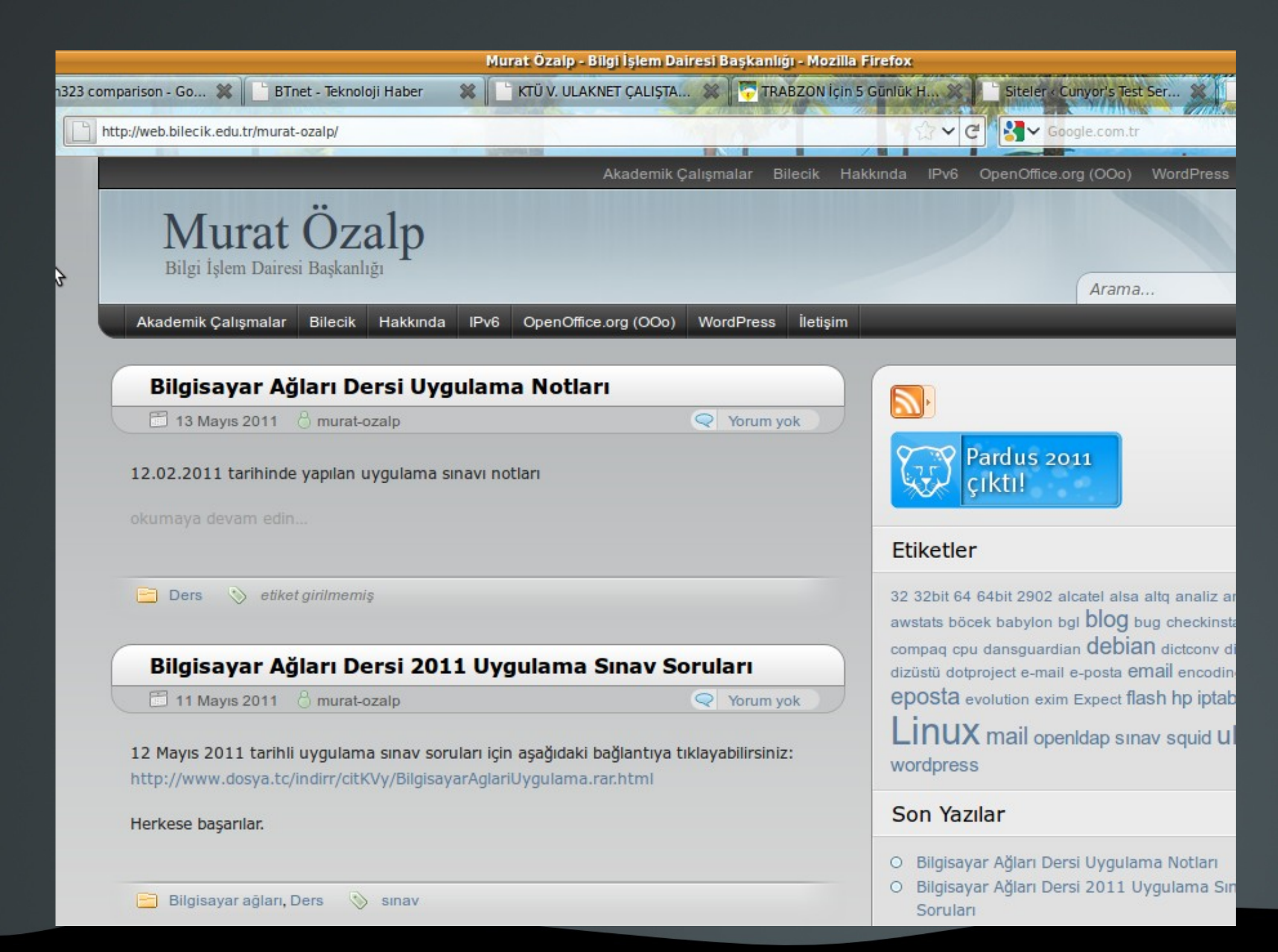

#### Wordpress Sanal Klasör Yapısı

<u>İstenen adres:</u> http://web.bilecik.edu.tr/kullanici\_adi

#### Hedef sunucu: web.bilecik.edu.tr

Apache gelen isteği varsayılan web klasörüne yönlendirir

Varsayılan web klasöründe bulunan .htaccess dosyası, gelen isteği RegEx ile işler ve istenen kullanıcı sayfasının gönderilmesini sağlar

# ÖZELLİKLER

- Blog: Kişisel site sahibi olmak, her şeyi hemen ve kolayca paylaşmak için için programlama bilmeye veya tasarıma vakit harcamaya gerek yok.
- Yeni bir parolaya daha gerek yok! Mevcut dizin sistemleri (AD, LDAP, vb...) ile entegrasyon.
- Tek bir kurulum ile çok sayıda kullanıcıya web alanı tahsisi.
- Merkezi ve kolay yönetim.
- Kolay kurulum.

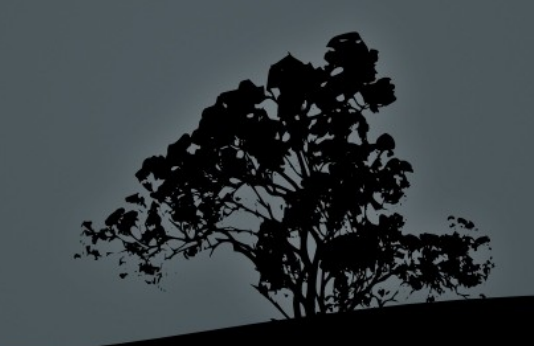

# ÖZELLİKLER

- Politika ile desteklenirse, kullanıcıların ayrı taleplerini (Joomla, Mambo, vb...) azaltabilir.
- Esnektir. Binlerce (~15.000) hazır eklenti ve şablon.
- Arama motorları tarafından kolay ve güzel indekslenir.
- Aynı sunucuda blog'lar arası etkileşim. Örnek: Tüm sitelerdeki son yazılar, en aktif blog'lar listesi.
- Hız HTML kadar iyi değil. Çok sayıda dosya transfer etmek FTP kullanımı kadar basit değil.
- Güvenli(mi?). Güvenlik konusu kullanıcıda değil, sistem yöneticisinde.

## Wordpress & LDAP Etkileşimi

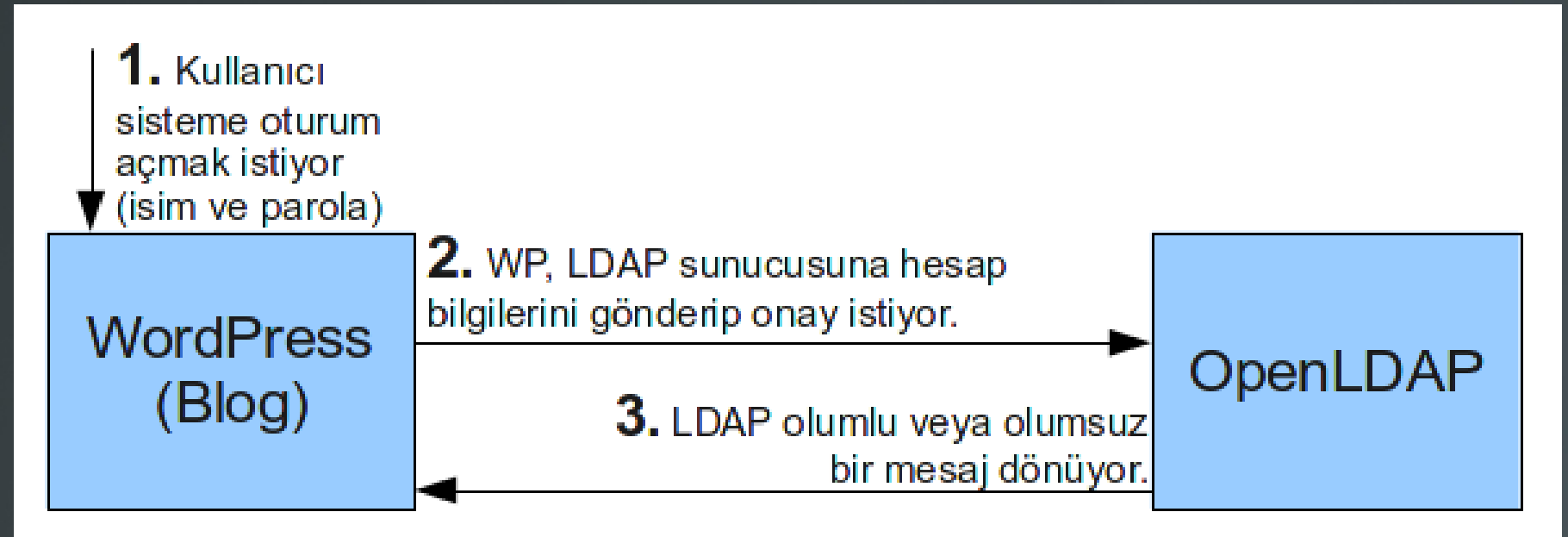

4. LDAP'tan onay gelirse, kullanıcı içeri alınıyor. LDAP olumsuz yanıt dönerse; WP kendi üzerindeki veritabanına bakıyor.

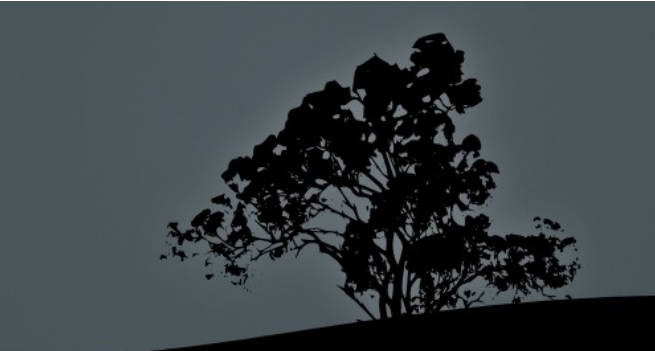

# BİLEŞENLER

- Debian GNU/Linux Squeeze (6.0)
- WordPress-3.0.5-tr
- WordPress için LDAP eklentisi: Simple LDAP Authentication v1.0.4 (by RedGecko)
- OpenLDAP 2.4.23-7
- Apache 2.2.16-6
- PHP 5.3.3-7
- MySQL 5.1.49-3
- phpLDAPadmin 1.2.0.5-2

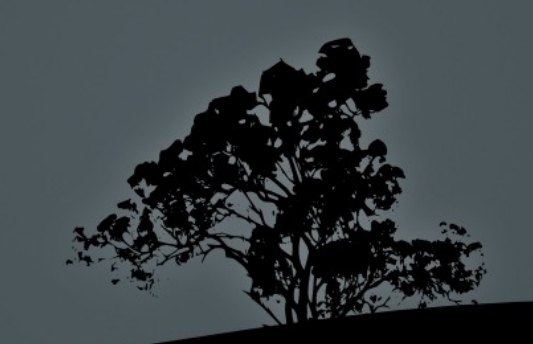

## **KURULUM-1**

- #aptitude install apache2 mysql-server phpmyadmin
- #aptitude install slapd ldap-utils phpldapadmin
- WP için veritabanı ve kullanıcı oluştur: http://ldap2.bilecik.edu.tr/phpmyadmin

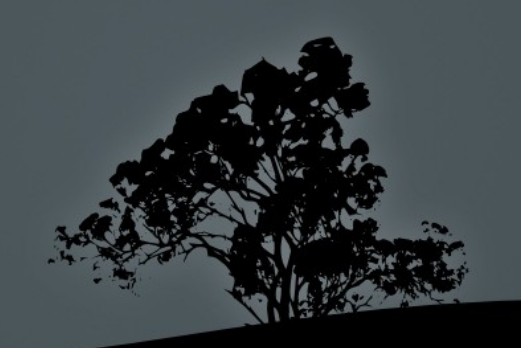

## **KURULUM-2**

- Wordpress'i indir ve klasöre aç
  - #cd /var/www
  - #wget http://tr.wordpress.org/wordpress-3.0.5-tr\_TR.zip
  - #unzip wordpress-3.0.5-tr\_TR.zip -d /var/www
  - #chown -R www-data /var/www
- Wordpress kurulumuna tarayıcı üzerinden devam et:
  - Veritabanı ayarları
- WORDPRESS (TEKİL) KURULUMU TAMAM.

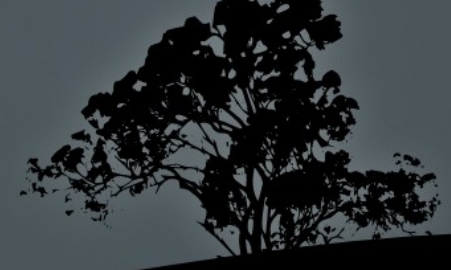

#### **KURULUM-3: LDAP**

- #dpkg-reconfigure slapd
- Omit OpenLDAP server configuration?
   ...<No>
- DNS domain name: ...bilecik.edu.tr
- Organization name: ...bilecik
- Administrator password: ...
- Database backend to use: ...<HDB>
- \*Do you want the database to be removed when slapd is purged? ...
- Allow LDAPv2 protocol? ...<No>

![](_page_11_Picture_9.jpeg)

## **KURULUM-4: LDAP**

- /etc/ldap.conf dosyasını düzenle:
  - BASE dc=bilecik,dc=edu,dc=tr
  - URI ldap://ldap.bilecik.edu.tr
- #invoke-rc.d slapd restart
- Idap çalışıp çalışmadığını test et
- #ldapsearch -x

![](_page_12_Picture_7.jpeg)

### **KURULUM-5: LDAP**

- ### LDIF dosyasını (ldap\_kullanicilar.ldif) oluştur:
- dn: ou=personel,dc=bilecik,dc=edu,dc=tr objectClass: organizationalUnit objectClass: top ou: personel
  - Devamı var...

![](_page_13_Picture_4.jpeg)

## **KURULUM-6: LDAP**

#### ...(ldap\_kullanicilar.ldif devamı)

 dn:uid=murat.ozalp,ou=personel,dc=bilecik,dc=edu,dc=tr objectClass: account objectClass: extensibleObject objectClass: uidObject objectClass: userSecurityInformation objectClass: top email: murat.ozalp@bilecik.edu.tr member: ou=personel,dc=bilecik,dc=edu,dc=tr name: Murat sn: Ozalp uid: murat.ozalp userPassword: {MD5}ICy5YqxZB1uWSwcVLSNLcA==

![](_page_14_Picture_3.jpeg)

### **KURULUM-7: LDAP**

- LDAP üzerinde kullanıcıları oluştur:
- #ldapadd -x -D "cn=admin,dc=bilecik,dc=edu,dc=tr"
   -W -f ldap kullanicilar.ldif

Enter LDAP Password: \*\*\*\*

![](_page_15_Picture_6.jpeg)

#### **KURULUM-8: LDAP**

- LDAP'tan kimlik doğrulama denemesi yapalım:
- Idapsearch -x -W -D
   'uid=murat.ozalp,ou=personel,dc=bilecik,dc=edu,dc=tr'
   -b "" -s base

Enter LDAP Password: \*\*\*\*\*

Bilgiler hatalı ise:
 "...Invalid credentials..."

![](_page_16_Picture_5.jpeg)

## KURULUM-9: WP & LDAP

- Wordpress'i LDAP'a yönlendirelim:
- Eklentiler -> Yeni ekle -> "Simple LDAP Authentication" by "RedGecko"
- Sol Menü -> Ayarlar -> Simple LDAP Authentication
  - LDAP Server: localhost
  - Base DN: ou=personel,dc=bilecik,dc=edu,dc=tr
  - Default email domain: bilecik.edu.tr
- Kullanıcılar -> Yeni Ekle -> murat.ozalp (Artık hesap eklerken parola sormuyor)
- WP & LDAP bağlantısı TAMAM

![](_page_17_Picture_9.jpeg)

#### Simple LDAP Authentication Options

| LDAP Server                                                                                | localhost                                                                                                    |
|--------------------------------------------------------------------------------------------|----------------------------------------------------------------------------------------------------|
|                                                                                            | LDAP Server (e.g. ldap.example.net )                                                                                                    |
| Use SSL connection with LDAP?                                                              | If you use SSL connection or not, when LDAP connection.                                                                                                    |
| Base DN                                                                                    | ou=personel,dc=bilecik,dc=e                                                                                                    |
|                                                                                            | Base DN (e.g., dc=example, dc=net )                                                                                                    |
| Automatically create<br>accounts for any and all<br>users can authenticate to the<br>LDAP? | <ul> <li>Should a new user be created automatically if not already in the WordPress database?</li> <li>Created users will obtain the role defined under "New User Default Role" on the <u>General Options</u> page.</li> <li>This setting is separate from the Role Equivalent Groups option, below.</li> <li>Users with role equivalent groups will be created even if this setting is turned off (because if you didn't want this to happen, you would leave that option blank.)</li> </ul>             |
| Default email domain                                                                       | bilecik.edu.tr                                                                                                    |
|                                                                                            | If the LDAP attribute 'mail' is blank, a user's email will be set to username@whatever-this-says                                                                                                    |
| Role Equivalent Groups                                                                     | List of LDAP groups which correspond to WordPress user roles.<br>When a user is first created, his role will correspond to what is specified here.<br>Format: LDAP-Group=WordPress-Role; LDAP-Group=WordPress-Role;<br>E.g., Soc-Faculty=faculty or Faculty=faculty; Students=subscriber<br>A user will be created based on the first math, from left to right, so you should obviously put the more powerful groups first.<br>NOTE: WordPress stores roles as lower case (Faculty is stored as faculty ) |
|                                                                                            | ALSO NOTE: LDAP groups are case-sensitive                                                                                                    |
|                                                                                            |                                                                                                    |

![](_page_18_Picture_3.jpeg)

## **KURULUM-10: WP Multisite**

- URL biçimine karar verilmeli:
  - Sub-domains -- site1.example.com
  - Sub-directories -- example.com/site1
- Sub-directory kullanılacaksa, Apache'nin mod\_rewrite özelliği etkin olmalı:
- #ln -s /etc/apache2/mods-available/rewrite.load
   /etc/apache2/mods-enabled/rewrite.load
- /etc/apache2/sites-enabled/000-default dosyasındaki
   "AllowOverride None" ifadesini, "AllowOverride All" olarak değiştirmek gerekiyor. (*.htaccess dosyasını kullanabilmek için*)
- #/etc/init.d/apache2 restart

## **KURULUM-11: WP Multisite**

- Wordpress üzerinde, multisite özelliğini etkinleştir:
  - /var/www/wp-config.php dosyasına eklenecek satır: define('WP\_ALLOW\_MULTISITE', true);
- Sol Menü -> Araçlar -> Ağ menüsü gelecek.
- Ayarları kontrol et ve "Kur" düğmesine bas
- Ekrandaki talimatları uygula
- Multisite özelliği TAMAM
- Eklentiler'den Simple LDAP Authentication'ı etkinleştir (DİKKAT: "Ağ" etkinleştirilmeyecek!)

## NOTLAR-1

- Wordpress, kullanıcı ve web sitesi adlarında "." işareti kabul etmiyor.
  - web.bilecik.edu.tr/<del>murat.ozalp</del>
  - web.bilecik.edu.tr/murat-ozalp
- LDAP'ta; hesap isimlerinde nokta kullanılmışsa, WP üzerinde de aynı isimle bir kullanıcı açıp, oluşturulan blog sitesi için bu yeni kullanıcıya yetki vermek gerekiyor.

![](_page_21_Picture_5.jpeg)

## **NOTLAR-2**

- Kullanıcılar hem LDAP'taki hem de WP üzerindeki parolası ile sisteme giriş yapabiliyor.
- Bunu tekil hale getirmek için "Süper Yönetici" kısmında, "Tercihler" alt başlığına girerek, kullanıcıya gidecek olan postadaki PASSWORD alanını silip, bunun yerine "Parolanız eposta hesabınızın parolasıdır" denilebilir.
- LDAP eklentisinden, "kayıtlı olmayan bir hesap oturum açarsa, ona kullanıcı aç" seçeneği işaretlenirse, çalışıyor.

![](_page_22_Picture_4.jpeg)

### NOTLAR-3

- Ana sunucu sayfası için bir giriş sayfası (özel bir şablon) oluşturulabilir veya hazır varsa bulunabilir. Biz oluşturduk.
  - Site geneli son yazılar
  - En aktif bloglar
  - Site geneli arama
  - vb...

![](_page_23_Picture_6.jpeg)

![](_page_24_Picture_0.jpeg)

![](_page_24_Picture_1.jpeg)